# คู่มือการใช้งาน

# ระบบจองห้องประชุม อาคารอเนกประสงค์ อบต.เมืองเดช(หน่วยงานภายนอก)

# <mark>๑.ดูปฏิทินในหน้าเว็บเพจ อบต.เมืองเดช</mark>

LinK : https://www.muangdet.go.th/info-service/form/item/1559-2024-02-19-09-26-38

### แบบขอใช้อาคารอเนกประสงค์องค์การบริหารส่วนตำบลเมืองเดช

#### วันศุกร์, 28 มิถุนายน 2567 10:45

"ระบบขอรับบริการขอใช้อาคารอเนกประสงค์องค์การบริหารส่วนสาบตเมืองเดชออนไลน์" เป็นการให้บริการออนไลน์ ที่หน่วยได้จัดทำขึ้น เพื่ออำนวยความสะดวก และเพิ่มประสิทธิภาพการบริการของหน่วย ให้แก่ประชาชนในเขต พื้นที่รับผิดชอบ

พิมพ์ | อีเมล

ผู้มีความประสงค์จะขอรับบริการ สามารถแจ้งความประสงค์ โดยกรอกข้อมูล รายละเอียดการขอรับบริการของท่าน ลงในแบบฟอร์มศาร้อง มีขั้นตอน ดังนี้

1.) คลิกเมนู e-Service แล้วเลือกเมนู ดาวน์โหลดแบบฟอร์มศำร้อง ทำการกรอกข้อมูลของท่าน ให้ถูกต้อง ครบถ้วน แล้วส่งอื่เมลแนบไฟล์ มาที่ saraban\_063407I3@dla.go.th "

เจ้าหน้าที่จะได้รับข้อความ แจ้งเดือนทางโทรศัพท์ทันที และทำการตรวจสอบ ข้อมูล รายละเอียด ผ่านระบบ meil ของหน่วยงาน พร้อมกับดำเนินการปรื้น แบบขอรับบริการออนไลน์ เสนอผู้บริหาร ทิจารณา อนมัติ/ไม่อนมัติ

3.) เมื่อผู้บริหารได้ทิจารณาแล้ว เจ้าหน้าที่จะแจ้งผลการพิจารณา ให้ท่านทราบ ผ่านช่องทางการติดต่อ ตามที่ท่านระบุ โดยเริว พร้อมดำเนินการในส่วนที่เกี่ยวข้องต่อไป

### ดาวน์โหลดเอกสาร

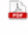

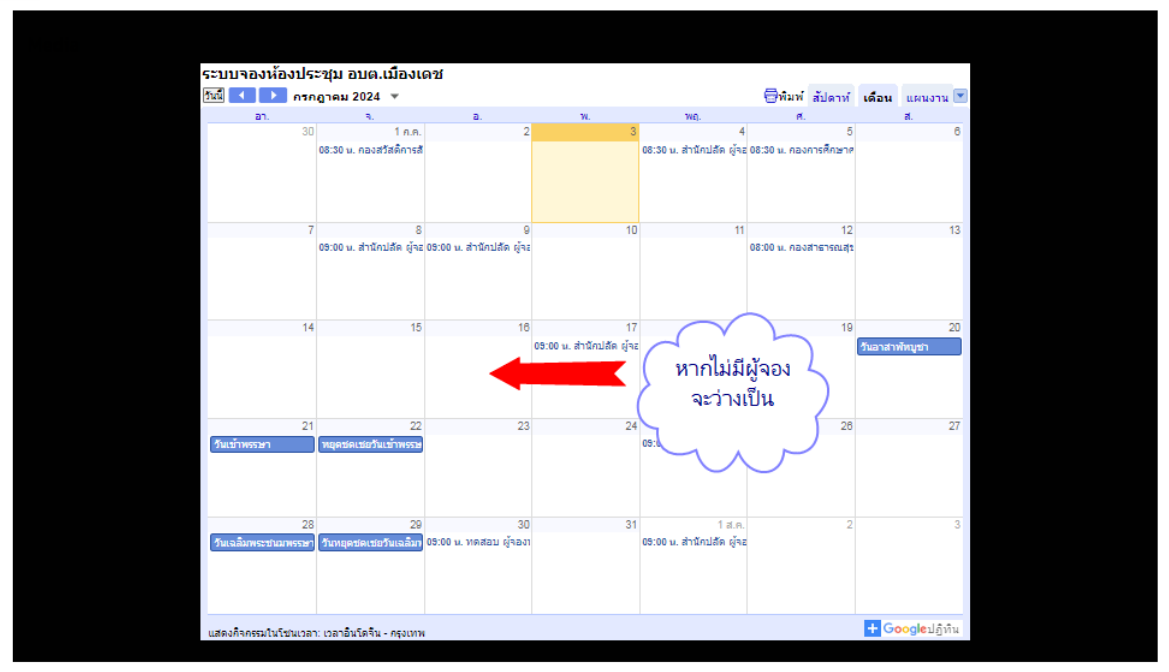

### ษ.กรอกรายละเอียดการขอใช้ในระบบ (คลิกที่ลิ้งค์หรือใช้วิธี copy แล้ววาง)

LinK : https://docs.google.com/forms/d/e/1FAIpQLScXTg7VK7a1-duL6kWuDNgs7TkD-okliQ-OeW-tR71kqMXPbA/viewform?usp=sf\_link

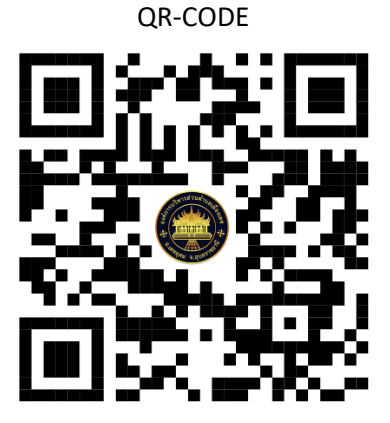

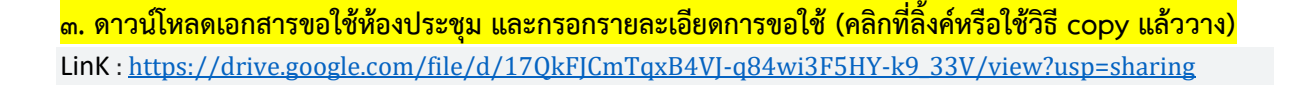

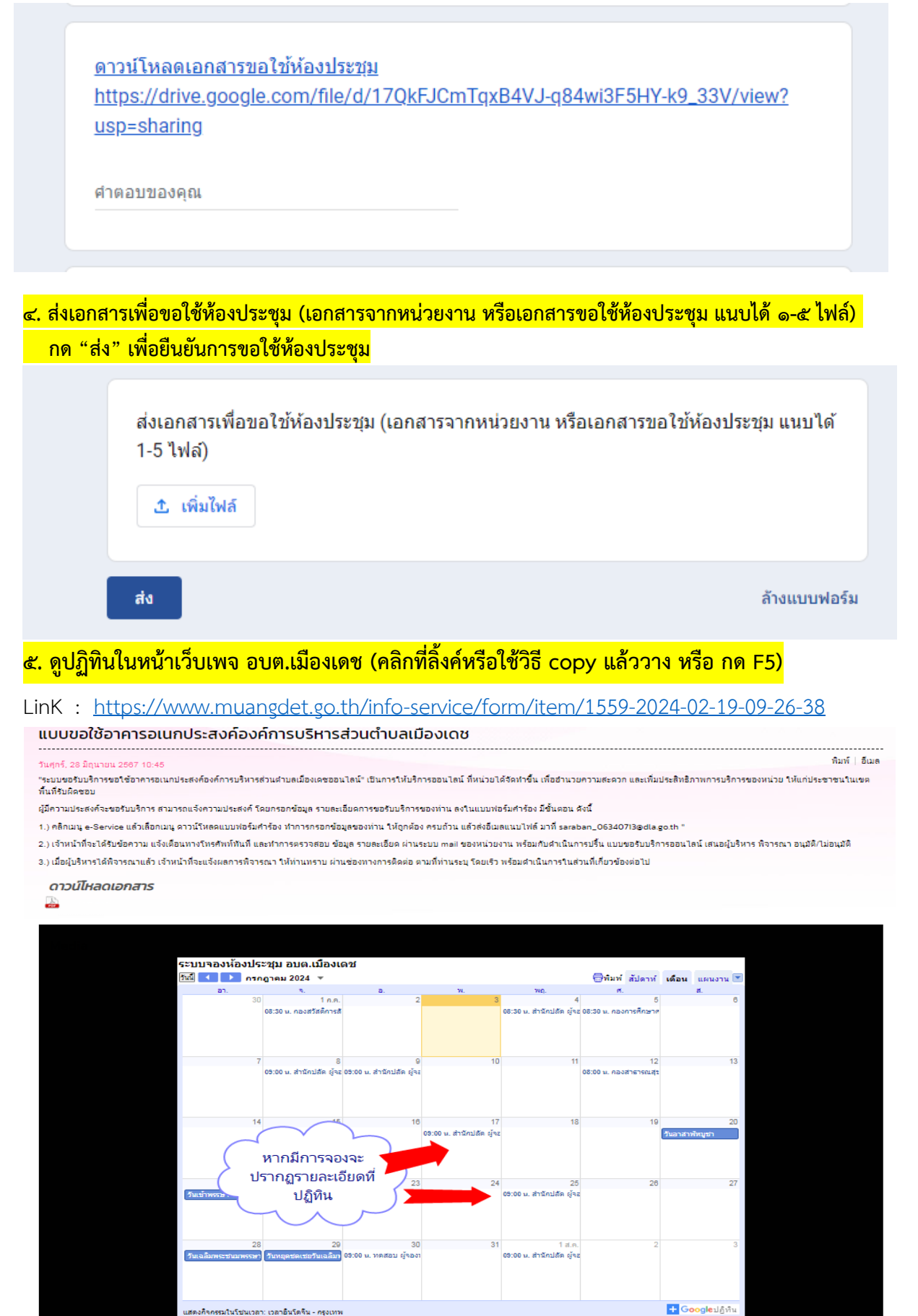

 ๖. รอการยืนยันจากเจ้าหน้าที่ผู้รับผิดชอบ ทางหมายเลขโทรศัพท์ที่ท่านได้แจ้งไว้ หรือเข้าระบบ LINE เพื่อรับทราบผล การอนุมัติ/อนุญาต

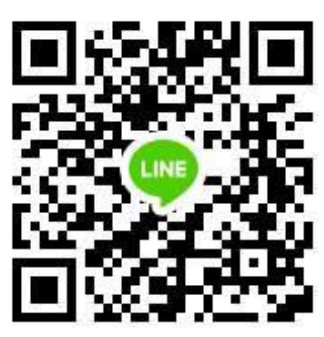

QR-CODE LINE กลุ่มระบบจองห้องประชุม อบต.เมืองเดช

หากมีข้อสงสัยกรุณาโทรสอบถามเจ้าหน้าที่ผู้รับผิดชอบ โทร ๐๔๕-๒๕๑๗๖๐ ต่อ ๑๑ นักจัดการงานทั่วไป

> จัดทำโดย นายศิรวัฒน์ มหาลี นักวิชาการคอมพิวเตอร์ปฏิบัติการ สำนักปลัดองค์การบริหารส่วนตำบลเมืองเดช อำเภอเดชอุดม จังหวัอุบลราชธานี